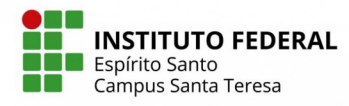

1. No Ifes Campus Santa Teresa: Acessar "Área do Estudante".

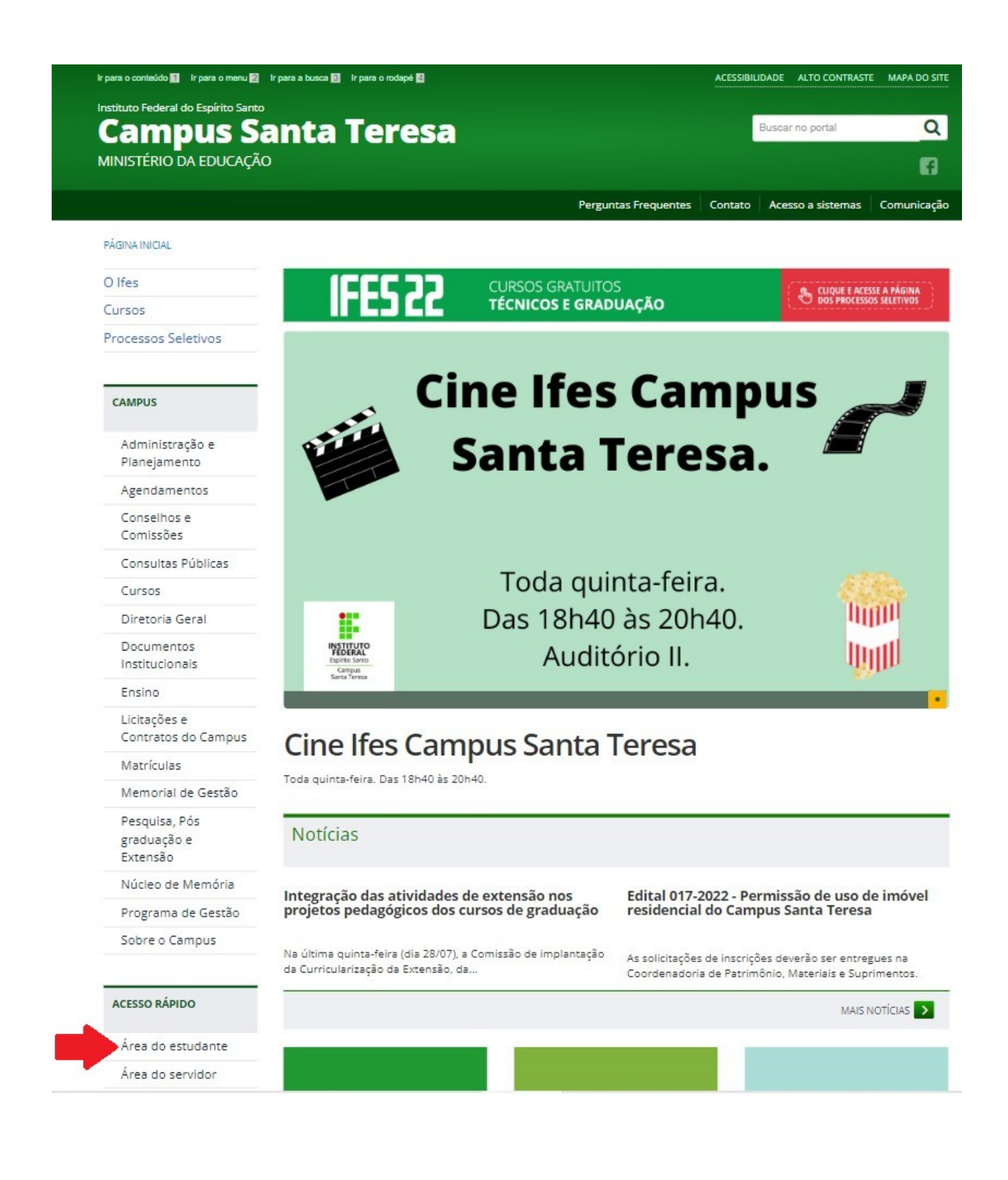

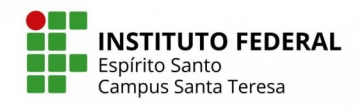

INSTITUTO FEDERAL Espírito Santo Campus Santa Teresa Tutorial para emissão de Identidade Estudantil

2. Acessar "Sistema Acadêmico".

| stituto Federal do Espírito Santo        |                           |                               |                              |                              |                                                    |                                |  |
|------------------------------------------|---------------------------|-------------------------------|------------------------------|------------------------------|----------------------------------------------------|--------------------------------|--|
| Campus Sa                                | mpus Santa Teresa         |                               |                              |                              | Buscar no portal Q                                 |                                |  |
| MINISTÉRIO DA EDUCAÇÃO                   |                           |                               |                              |                              |                                                    | 6                              |  |
|                                          |                           |                               | Pergur                       | ntas Frequentes 🕴 Ci         | ontato Acesso a siste                              | mas Comunicaç                  |  |
| PÁGINA INICIAL > ÁREA DO ESTUDANTE       |                           |                               |                              |                              |                                                    |                                |  |
| O lfes                                   | $\wedge$                  |                               |                              |                              |                                                    | 0.                             |  |
| Cursos                                   | -                         | APNP                          |                              |                              | <b>Å</b> ÅÅ                                        |                                |  |
| Processos Seletivos                      | T                         |                               | 5                            |                              |                                                    |                                |  |
|                                          | Assistência<br>Estudantil | Atividades<br>pedagógicas não | Biblioteca                   | Calendário<br>Acadêmico      | Conselho de Ética<br>Discente                      | Cursos do Camp                 |  |
| CAMPUS                                   |                           | presenciais                   |                              |                              |                                                    |                                |  |
| Administração e<br>Planejamento          |                           |                               | ENSINO<br>FLEXÍVEL           | <u>t</u> _                   |                                                    | *<br>* * *                     |  |
| Agendamentos                             |                           |                               |                              |                              |                                                    |                                |  |
| Conselhos e<br>Comissões                 | Ciência Sem<br>Fronteiras | Consultas Públicas            | Ensino Flexível              | Estágio                      | Formulário de<br>Autorização para<br>Publicação de | Formulários e<br>Requerimento: |  |
| Consultas Públicas                       |                           |                               |                              |                              | Monografias                                        |                                |  |
| Cursos                                   | 0                         |                               | <u>nu</u> 110                |                              |                                                    |                                |  |
| Diretoria Geral                          |                           |                               |                              |                              | 五                                                  |                                |  |
| Documentos<br>Institucionais             | Gedoc                     | Horários de Aulas             | Inglês Sem                   | Internato                    | Laboratórios                                       | Manual de                      |  |
| Ensino                                   |                           |                               | Fronteiras                   |                              |                                                    | Protocolo                      |  |
| Licitações e<br>Contratos do Campus      |                           |                               |                              |                              |                                                    | Acadêmico                      |  |
| Matrículas                               | - AS                      | $\mathbf{\nabla}$             |                              |                              |                                                    |                                |  |
| Memorial de Gestão                       |                           |                               |                              |                              | • •                                                |                                |  |
| Pesquisa, Pós<br>graduação e<br>Extensão | Núcleos e<br>Comissões    | PFRH                          | Restaurante<br>Institucional | ROD dos Cursos<br>Superiores | ROD dos Cursos<br>Técnicos                         | Sistema<br>Acadêmico           |  |
| Núcleo de Memória                        | <u>مت م</u>               | ' <b></b> '                   | IFES                         |                              |                                                    | -                              |  |
| Programa de Gestão                       | •                         |                               |                              |                              |                                                    |                                |  |
| Sabra a Campur                           | Solepidades               | Transporte                    | Uniforme                     |                              |                                                    | _                              |  |

ACESSO RÁPIDO

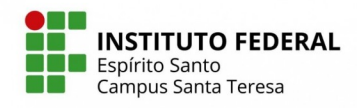

3. Clicar em "Aluno".

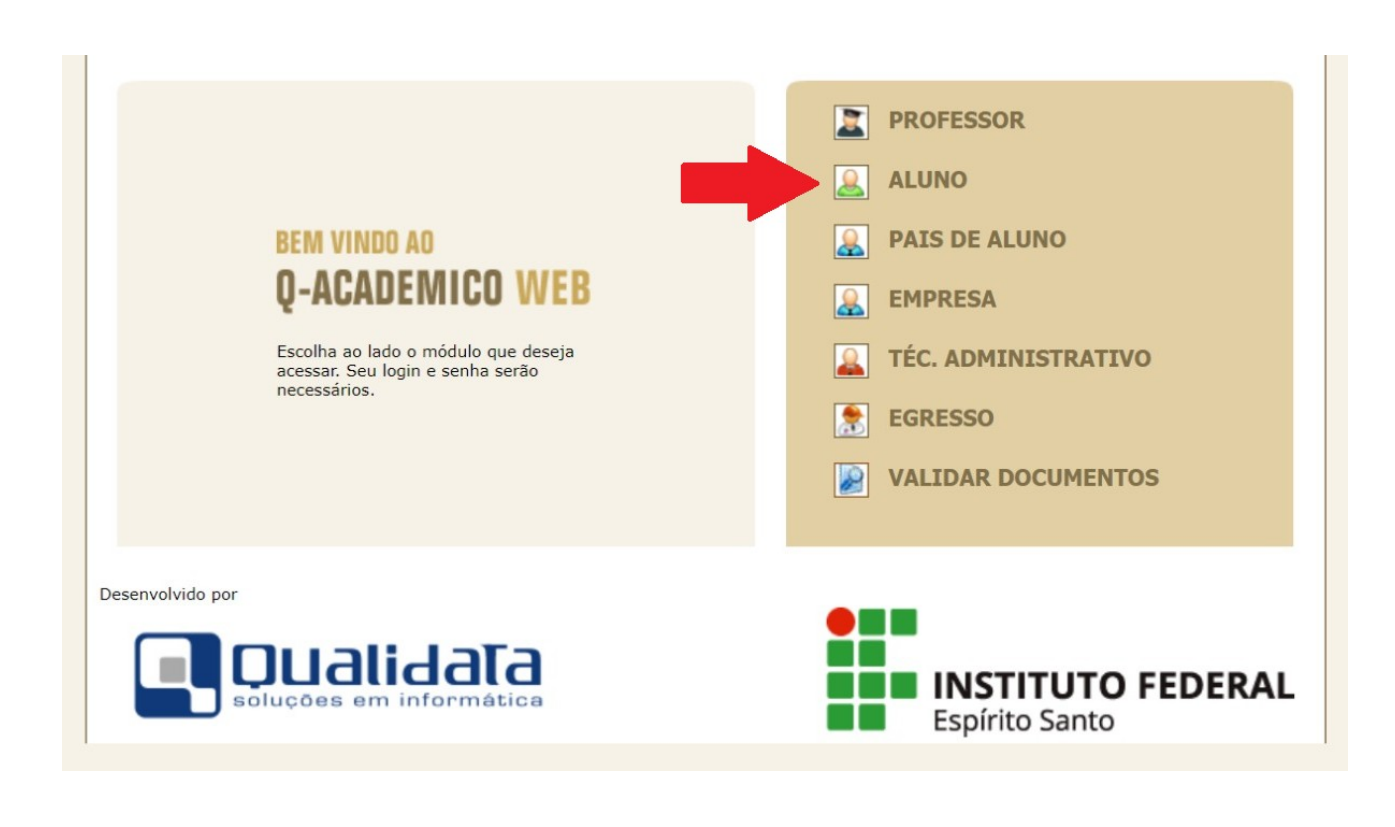

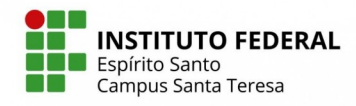

4. Preencher o login/senha e clicar em "OK" (Não apertar a tecla Enter).

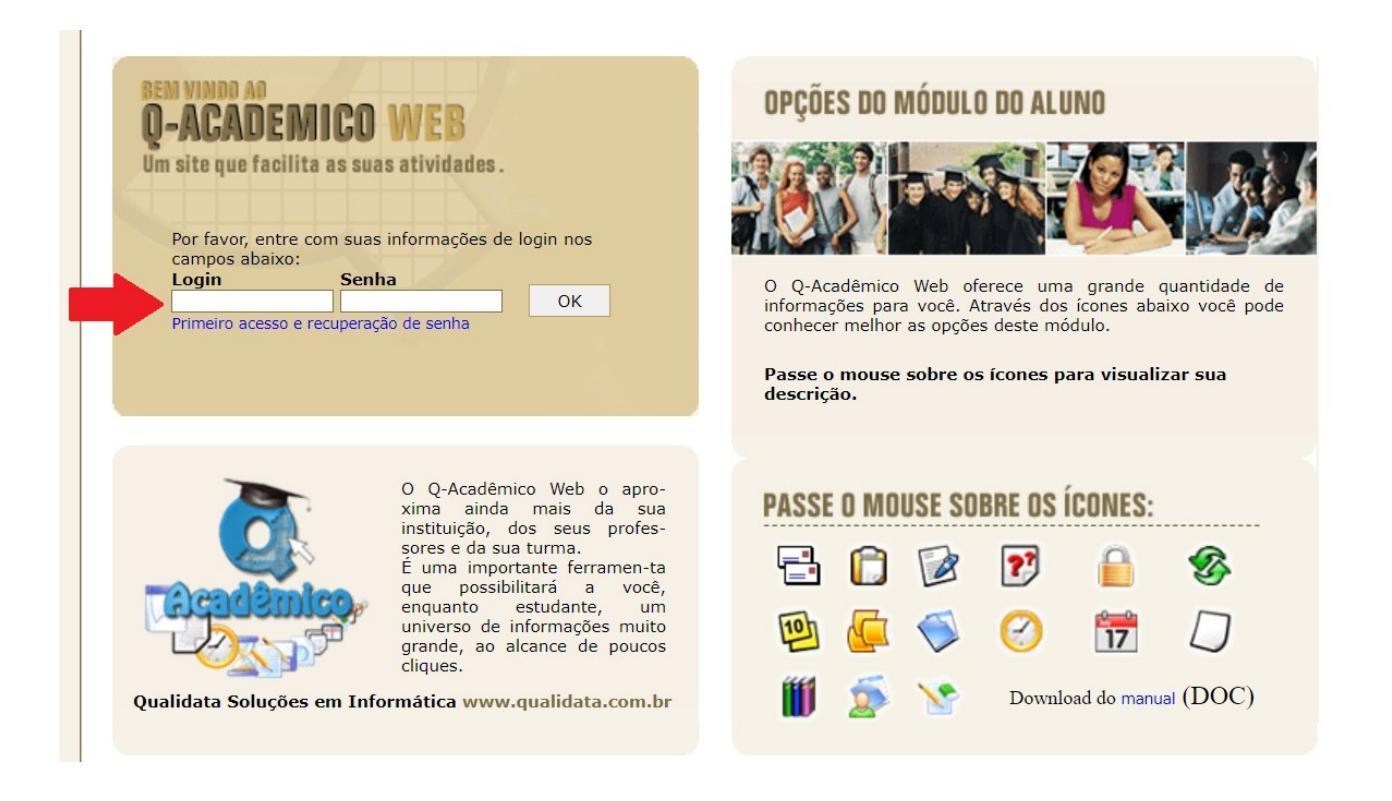

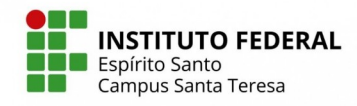

5. Clicar em "Impressão Identidade Estudantil".

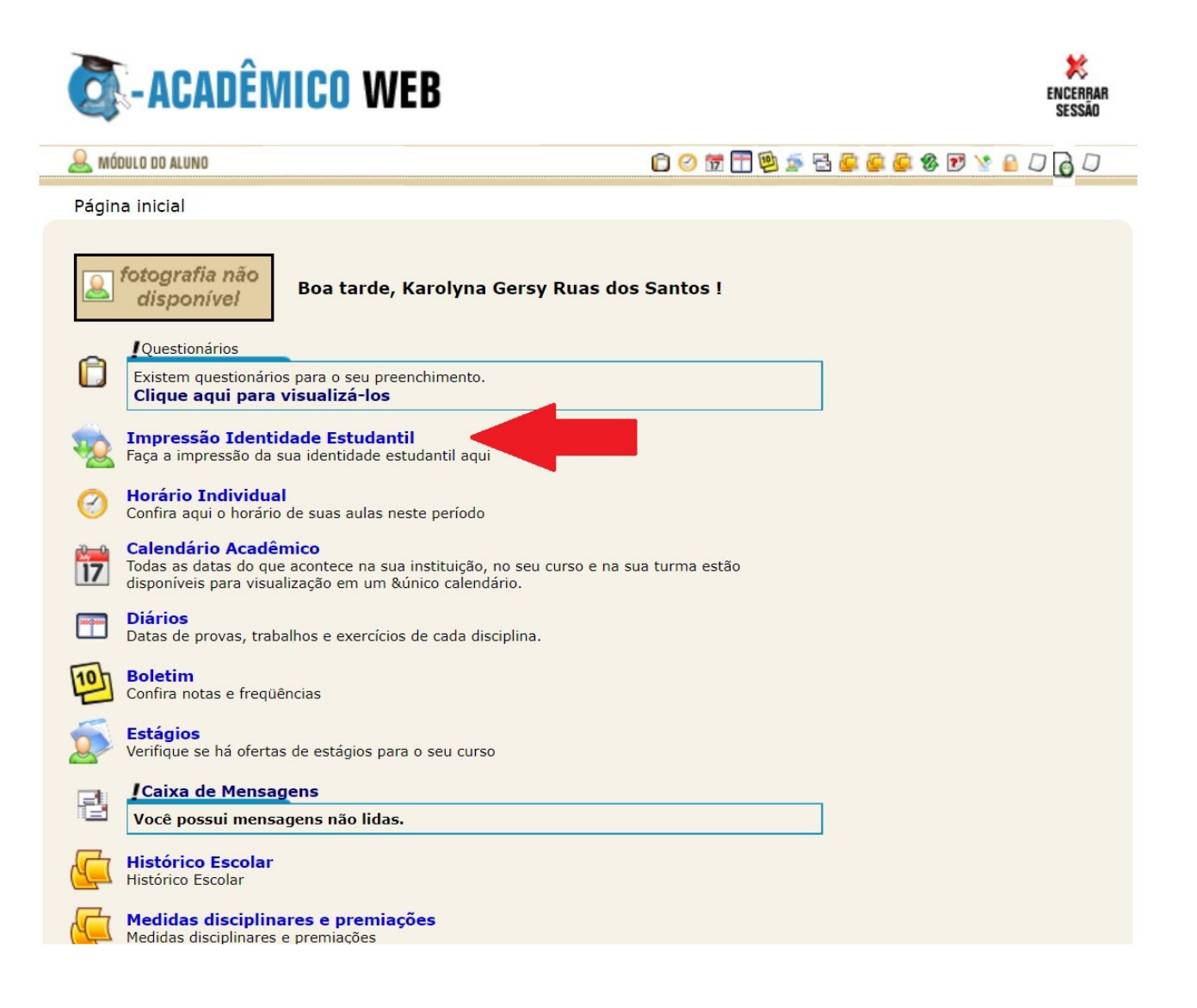

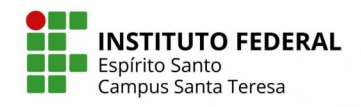

INSTITUTO FEDERAL Espírito Santo Tutorial para emissão de Identidade Estudantil

6. Imprimir ou manter no aparelho celular com QR Code.

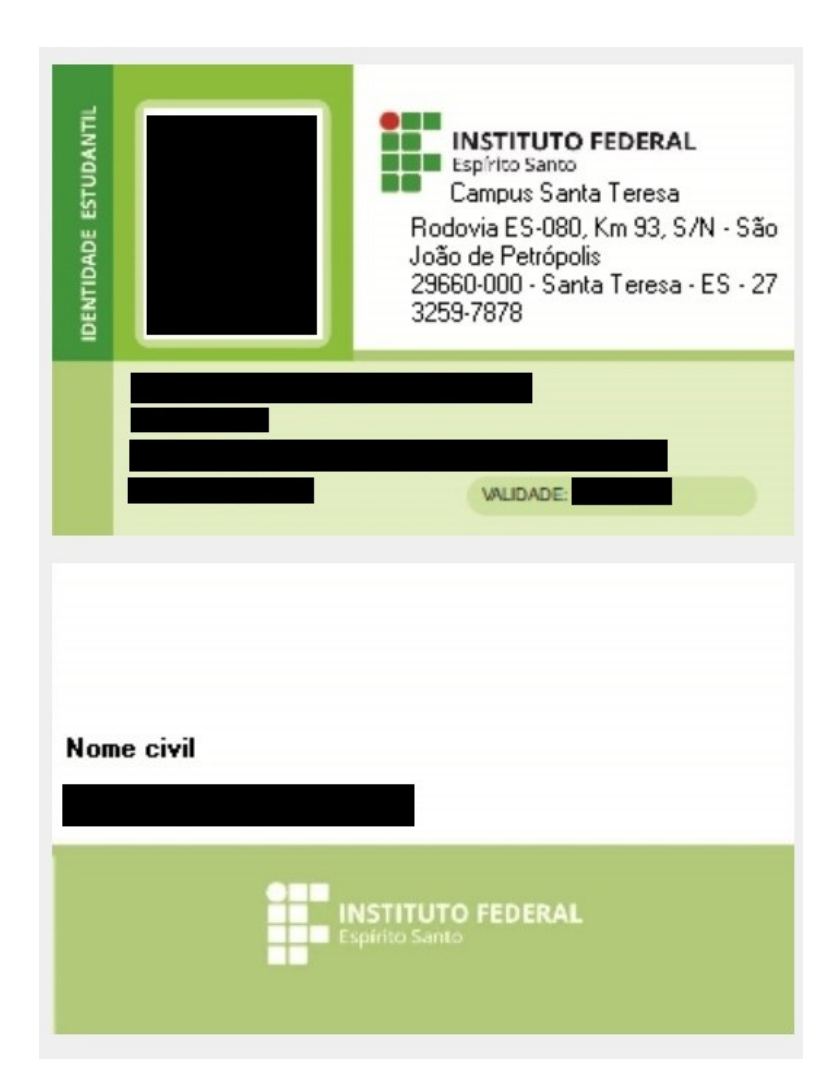